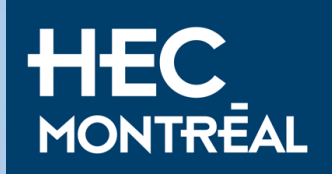

# Study Permit Tutorial Update : February 2025

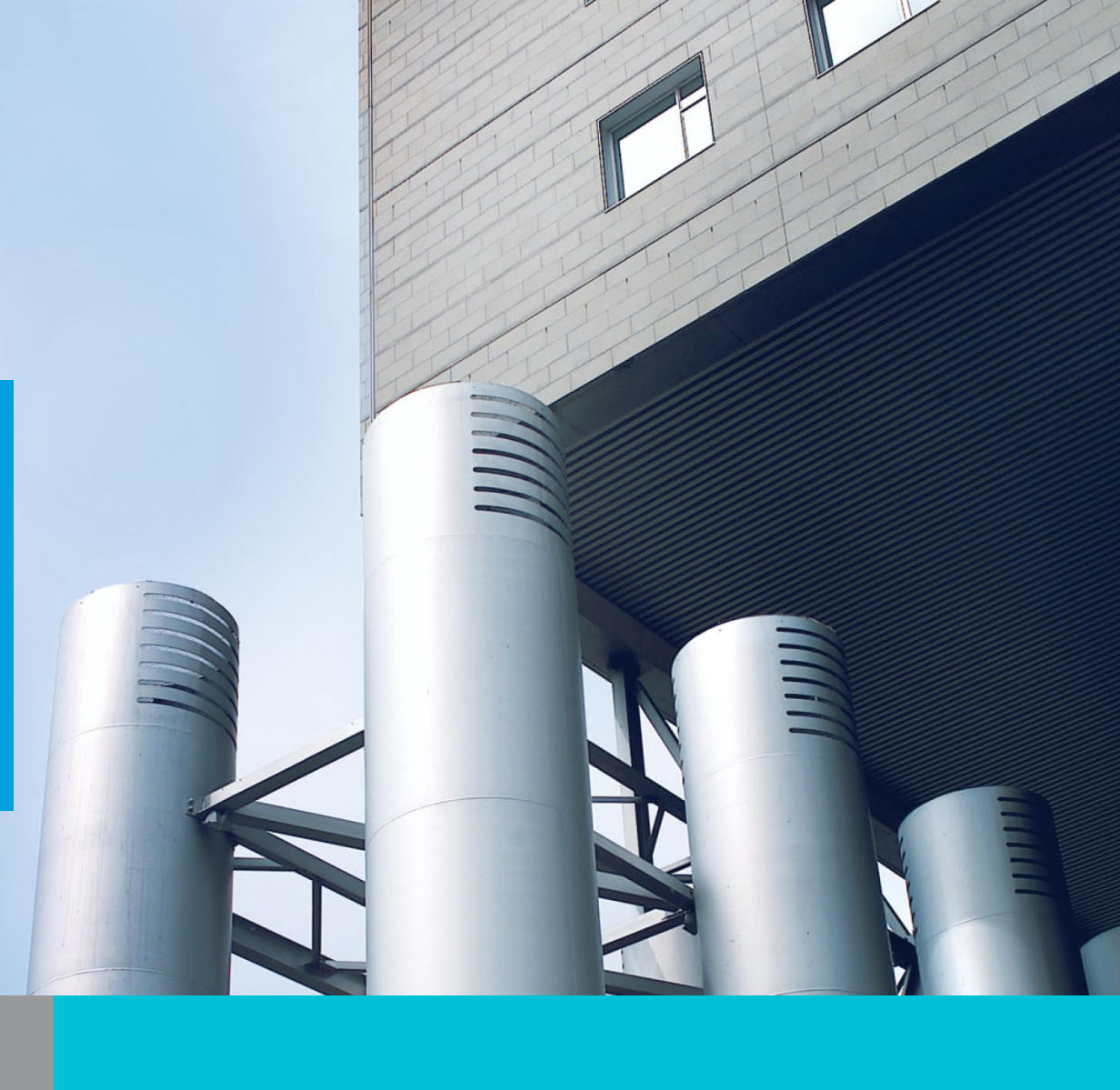

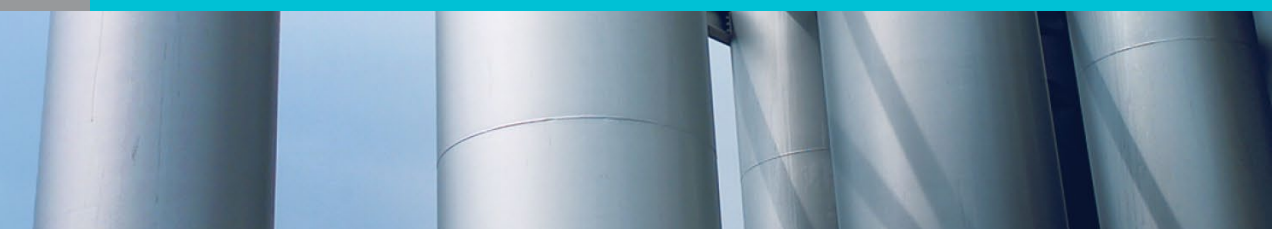

Answers are provided as examples and may vary or differ depending on your country of residence and personal situation.

Please respond to the questionnaire based on your <u>own situation</u> and not the provided answers.

Contact us if you have questions.

### Visit the website: https://www.canada.ca/en/immigrationrefugees-citizenship/services/application/account.html

RCC secure account

We have different accounts for some applications.

You may need a different account to apply, depending on the application you submit.

#### Check if this is the right account for you

| Apply   | for these applications                                    |
|---------|-----------------------------------------------------------|
| Check   | k the status of these applications                        |
| ► Uploa | ad requested documents for these applications             |
|         | Study permit applicants                                   |
|         | Delays with the status of your medical exam results       |
| U       | Student Direct Stream     Closed                          |
|         | Francophone Minority Communities Student Pilot applicants |
|         |                                                           |
| Sign in | n (or) Create an account                                  |
|         | P GCKey username and password Register for an account     |
|         | ⚠ Canadian Interac® Sign-In Partner                       |
| ► No    | at sure how to sign in?                                   |
|         |                                                           |

Important: You must use the account secured with "GCKey" and not the "IRCC Portal"

### If you arrive on this page at any point, restart by following the links provided to you.

### Åpply online for a study permit: IRCC Portal

If you're applying to **extend** your study permit, **you must use the IRCC secure account**.

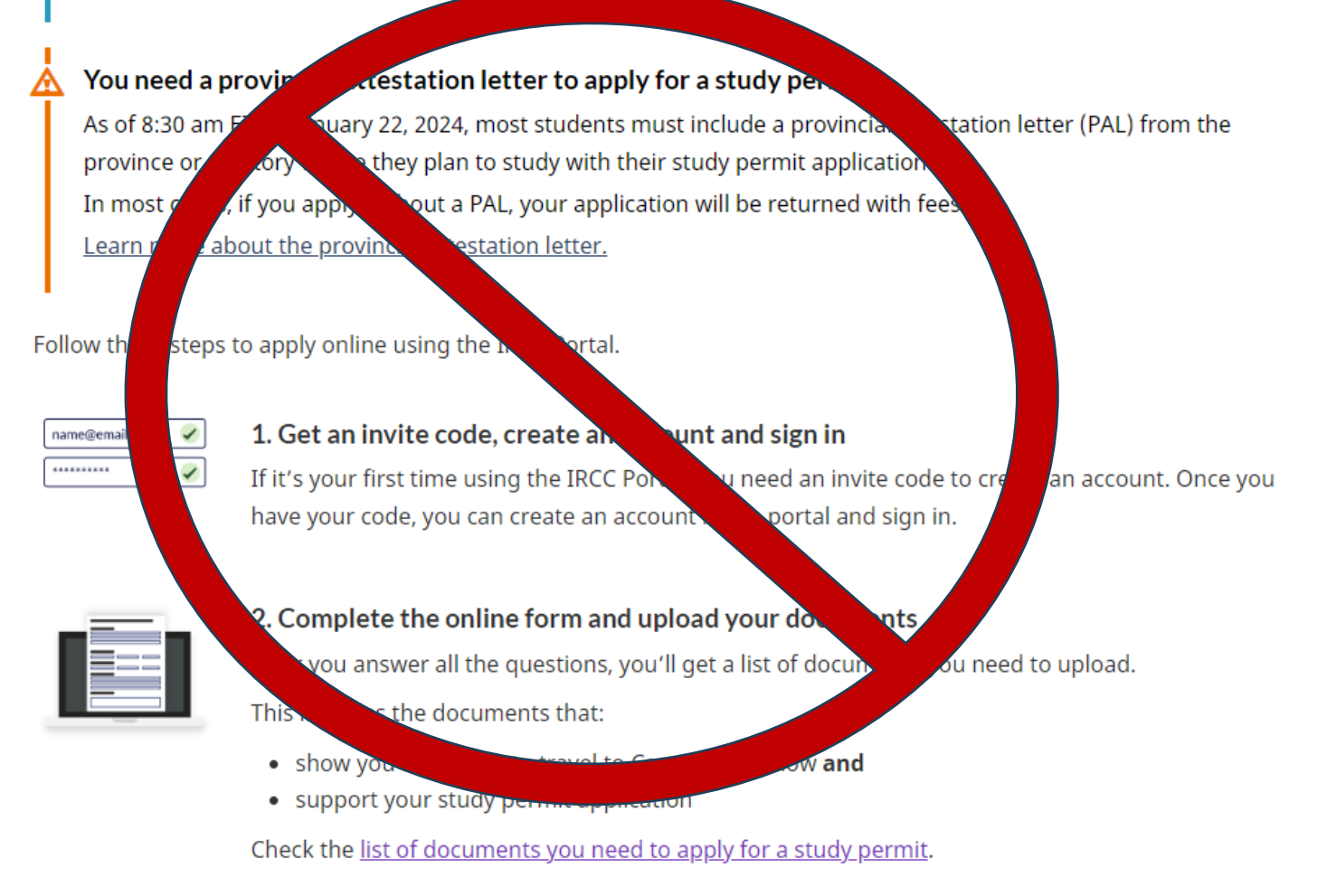

### The first thing to do is to register for an account and obtain your GCKey.

#### MENU 🗸

Canada.ca > Immigration and citizenship > My application

### Sign in IRCC secure account

We have different accounts for some applications.

You may need a different account to apply, depending on the application you submit.

#### Check if this is the right account for you

- Apply for these applications
- ► Check the status of these applications
- Upload requested documents for these applications
  - Study permit applicants

• Delays with the status of your medical exam results

Student Direct Stream applicants

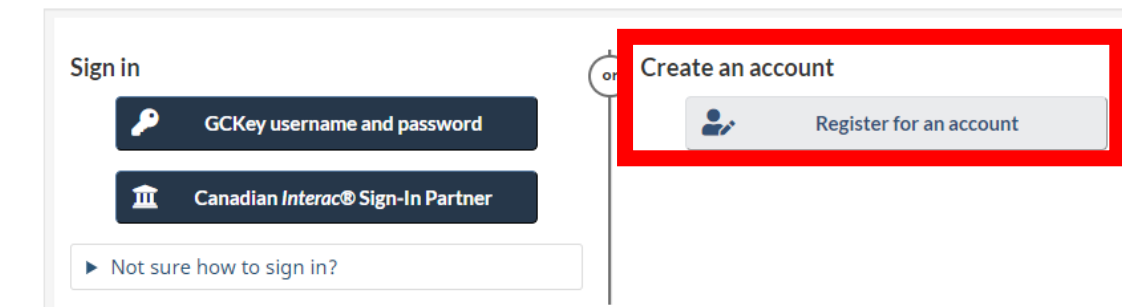

#### ♂ Register **IRCC** secure account You need to register to use the IRCC secure account. Check if this is the right account for you Apply for these applications • Check the status of these applications ► Upload requested documents for these applications Choose how you'll register and sign in <sup>0</sup> Option 2: Canadian Interac® Sign-in Partner Option 1: GCKey username and password Register with a GCKey username and password I Register with Interac® Sign-in Partner You may be able to sign in privately through your ▶ You have a GCKey username and password Canadian bank or credit union. Use your online > You don't have a GCKey username and banking ID and password to sign in. password Banks and credit unions that are Sign-In

Partners:

GCKey help

### Select « Sign Up » on the right side of your screen

| Government<br>of Canada | Gouvernement<br>du Canada                                                   |                                                                                      | <u>Fran</u>                              |
|-------------------------|-----------------------------------------------------------------------------|--------------------------------------------------------------------------------------|------------------------------------------|
| Definitions             | Frequently Asked Question                                                   | ıs (FAQ)                                                                             | Help                                     |
| me → Sign In / Sign Up  |                                                                             |                                                                                      |                                          |
| Velcome to GC           | Key                                                                         |                                                                                      |                                          |
| Sign In                 |                                                                             | Simple Secure                                                                        | Access                                   |
| Username: (required)    |                                                                             | A simple way to securely a                                                           |                                          |
| Username                |                                                                             | One username.                                                                        | ITTE SETVICES.                           |
| Password: (required)    |                                                                             | One password.                                                                        |                                          |
| Password                | Sign In Clear All<br>our username? • Forgot your password?                  | Sign Up<br>Your GCKey can be used to<br>Government of Canada on<br><u>Services</u> . | o access multiple<br>line <u>Enabled</u> |
| Please                  | select <b>Exit</b> to leave the GCKey service and return to the Gov<br>Exit | vernment of Canada online service.                                                   |                                          |
| te modified: 2023-11-01 |                                                                             |                                                                                      |                                          |

### Click on « I accept »

#### Home → GCKey Sign Up Step 1 of 5 Terms and Conditions Password Questions and Answers Username Email Terms and Conditions of Use In return for the Government of Canada providing you with a GCKey, you agree to abide by the GCKey Terms and Conditions of Use which includes the Privacy Notice. By selecting the I accept button, you have read and agree to the GCKey Terms and Conditions of Use which includes the Privacy Notice. You can choose to not sign up for a GCKey by selecting I decline to end this process. I accept I decline

Create a **username** while adhering to the stated rules. MAKE SURE TO TAKE NOTE OF IT! This will be the same for all your future requests.

| Terms and Conditions                                                                                                    | Username                                                                                 | Password                                                                                                    | Questions and Answers Ema                                                                                                    | ail |
|----------------------------------------------------------------------------------------------------|------------------------------------------------------------------------------------------|----------------------------------------------------------------------------------------------------|----------------------------------------------------------------------------------------------------|-----|
| Create Your U                                                                                                    | sername                                                                                  |                                                                                                    |                                                                                                    | ← 8 |
| ′our username must contain at<br>Jsername, we recommend tha                                                                                  | t least eight characters and<br>t you:                                                   | d be unique to you. When creating your                                                                             | Privacy                                                                                                    |     |
| <ul> <li>make your Username eas</li> <li>avoid using personal infor<br/>address or email address</li> <li>always keep your Userna</li> </ul> | sy for you to remember and<br>rmation such as your name<br>;<br>me secure and do not sha | Please keep your Username secu<br>more information on how your priv<br>protected, please refer to our <u>Priva</u> | Please keep your Username secure. For<br>more information on how your privacy is<br>protected, please refer to our <u>Privacy Notice</u> . |     |
| Create Your Username: <b>(requi</b> i                                                                                                    | red)                                                                                     |                                                                                                    | Username Checklist                                                                                                    |     |
| CorneliaStreet13                                                                                                    |                                                                                          |                                                                                                    | <ul> <li>Minimum 8 characters</li> </ul>                                                                                                   |     |
| Please select <b>Continue</b> to proc                                                                                                    | ceed or click <b>Cancel</b> to end                                                       | d the Sign Up process.                                                                                             | <ul><li>May contain:</li><li>Upper case letter(s)</li></ul>                                                                                |     |
| Continue                                                                                                    | Clear All                                                                                | Cancel                                                                                                    | <ul> <li>Lower case letter(s)</li> <li>French character(s)</li> <li>Digit(s)</li> <li>Special character(s)</li> </ul>                      |     |

### Create a **strong password** that respects the requirements

| Terms and Conditions                                                            | Username                                                    | Password                                                                                                  | Questio              | ons and Answers                                                  | Email         |
|---------------------------------------------------------------------------------|-------------------------------------------------------------|----------------------------------------------------------------------------------------------------|----------------------|------------------------------------------------------------------|---------------|
| Create Your Pass                                                                | word                                                        |                                                                                                    |                      |                                                                  | ← Bac         |
| Your Password must be between eight a lower case letter and one digit, and must | and sixteen characters, cor<br>st not contain 3 or more cor | tain at least one upper cas<br>secutive characters from y                                                 | e letter, one<br>our | Privacy                                                          |               |
| Username.<br>Create Your Password: <b>(required)</b>                            |                                                             | Please keep your Password secure. For more information on how your privacy is protected,                  |                      |                                                                  |               |
|                                                                                 |                                                             |                                                                                                    |                      | please refer to our <u>Pri</u>                                   | ivacy Notice. |
|                                                                                 | Strength: Strong                                            |                                                                                                    |                      |                                                                  |               |
| Confirm Your Password: (required)                                               |                                                             |                                                                                                    |                      | Password Checklis                                                | t             |
| •••••                                                                           |                                                             |                                                                                                    |                      | ✓ 8-16 Characters                                                |               |
| Please select <b>Continue</b> to proceed or c                                   |                                                             | <ul> <li>Does not contain 3 consecutive<br/>characters from Username</li> <li>Valid characters</li> </ul> |                      |                                                                  |               |
| Continue                                                                        | Clear All                                                   | Cancel                                                                                                    |                      | <ul> <li>Lower case letter</li> <li>Upper case letter</li> </ul> | r(s)<br>r(s)  |
|                                                                                 |                                                             |                                                                                                    |                      | <ul> <li>Digit(s)</li> <li>Passwords matc</li> </ul>             | h             |
|                                                                                 |                                                             |                                                                                                    |                      |                                                                  |               |

# Select a recovery question and fill in the information in case of forgetting your password.

| Terms and Conditions                                               | Username                                                     |                        | Password           | Questio    | ons and Answers                                                                                 | Email                                                                                                    |
|--------------------------------------------------------------------|--------------------------------------------------------------|------------------------|--------------------|------------|-------------------------------------------------------------------------------------------------|----------------------------------------------------------------------------------------------------|
| Create Your Re                                                     | ecovery Que                                                  | stion                  | s, Answe           | ers and    | Hints                                                                                           | ← Bac                                                                                                    |
| Your Recovery Question, Answer complete all the required fields be | s and Hints are used to help<br>elow to continue the Sign Up | you if you<br>process. | forget your Passwo | rd. Please | Privacy                                                                                         |                                                                                                    |
| Select a Recovery Question: (rec<br>Please select a question       | juired)                                                      |                        |                    | ~          | Please keep you<br>Answers and Hi<br>information on h<br>please refer to c                      | ur Recovery Question,<br>nts secure. For more<br>now your privacy is protected,<br>our <u>Privacy Notice</u> .                                   |
| My Recovery Answer: (required)                                     |                                                              |                        |                    |            |                                                                                                 |                                                                                                    |
| My Memorable Person: <b>(require</b> d                             | d)                                                           |                        |                    |            | 0                                                                                               |                                                                                                    |
| My Memorable Person Hint:                                          |                                                              |                        |                    |            | Your answers m<br>characters and o<br>(for example: %<br>contain at least<br>contain letters, r | ust contain at least three<br>contain no special characters<br>, #, @). Your hints must<br>three characters and may<br>numbers and the following |
| My Memorable Date (YYYY-MM-                                        | DD): (required)                                              |                        |                    |            | punctuation cha<br>comma (,), dash<br>mark (?).                                                 | racters: apostrophe ('),<br>n (-), period (.) and question                                                                                       |
| My Memorable Date Hint:                                            |                                                              |                        |                    |            |                                                                                                 |                                                                                                    |
|                                                                    |                                                              |                        |                    |            |                                                                                                 |                                                                                                    |

### Fill out the information to recover your password

| provide an email address at this time, y                                                                                      | Email Checklist                                                       |             |            |
|----------------------------------------------------------------------------------------------------|-----------------------------------------------------------------------|-------------|------------|
| We will use your email to                                                                                                    |                                                                       |             | Be valid   |
| <ul> <li>Confirm your email address</li> <li>Recover your username and/or p</li> <li>Notify you of account changes</li> </ul> | <ul><li>Match the "Confirm Email Address"</li><li>Be unique</li></ul> |             |            |
| A verification email will be sent to the a                                                                                    | iddress you provide.                                                  |             |            |
| Email Address: (required)                                                                                                    |                                                                       |             |            |
|                                                                                                    |                                                                       |             |            |
|                                                                                                    |                                                                       |             | $\searrow$ |
| Confirm Email Address: (required)                                                                                             |                                                                       |             | $\searrow$ |
| Confirm Email Address: <b>(required)</b>                                                                                      |                                                                       |             |            |
| Confirm Email Address: <b>(required)</b><br>Please select <b>Continue</b> to proceed or a                                     | click <b>Cancel</b> to end the Sign I                                 | Up process. |            |

# Register to obtain your GCKey\* and choose the two-factor authentication method (security).

Home → GCKey Sign Up Complete

### **GCKey Sign Up Complete**

You have successfully created your GCKey.

Your Username is: CorneliaStreet13

Please select Continue to verify your email address.

Continue

Date modified: 2023-11-01

#### Choose a method of two-factor authentication

**The Government of Canada** requires the use of two-factor authentication to secure your account. You will be asked to complete registration of a second factor in order to continue to access this service.

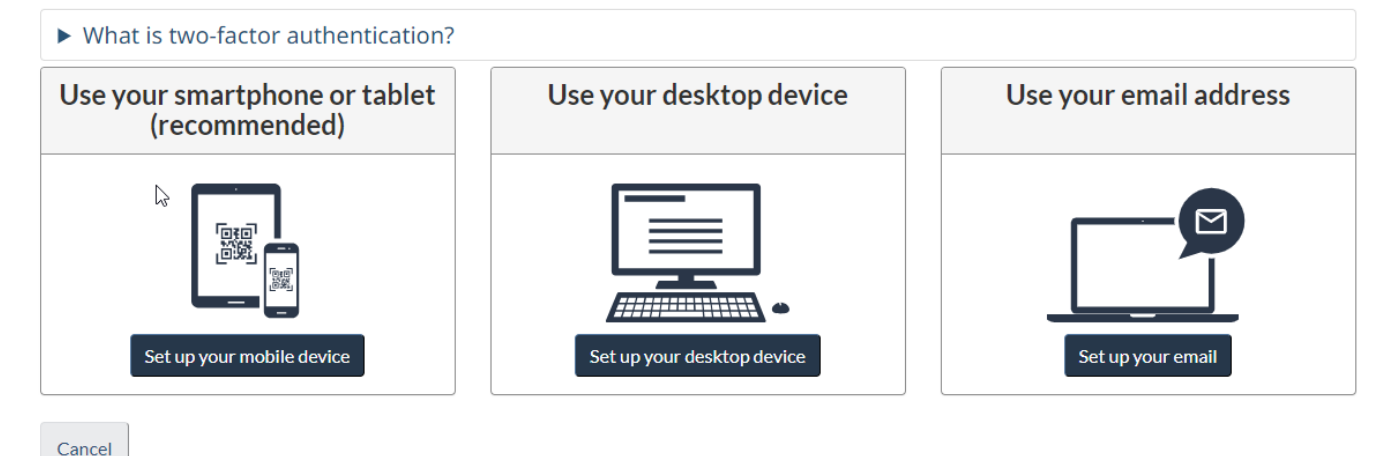

Follow the steps given the chosen method

\*This account will be used for all your other Canadian immigration requests. Keep your ID and password safe.

### Accept the Terms and conditions of use

### Terms and conditions of use

The Government of Canada and Shared Services Canada are committed to providing measures that respect and value your privacy and security. The collection, use and disclosure of any personal information as it applies to your two-factor credentials is governed by the <u>Privacy Act</u> and our <u>Privacy Policy</u>.

In return for the Government of Canada providing you with a two-factor credential, you agree to abide by the following Terms and Conditions of Use:

- You understand and accept that you are at all times responsible for your two-factor credential. If you suspect that others have obtained access or that your credential has been compromised, you are responsible for revoking your access to the service and then re-registering with a new two-factor credential.
- You understand and accept that the Government of Canada can revoke your two-factor credential for security or administrative reasons.
- You understand and accept that the Government of Canada disclaims all liability (except in cases of gross negligence or willful misconduct) in relation to the use of, delivery of or reliance upon the two-factor authentication service. More details can be found in our <u>Disclaimers</u>.

Choose the **I accept** button to accept the Privacy statement, as well as the Terms and Conditions, as stated above. Choose the **I decline** button to end this process and cancel the two-factor credential sign-up.

l accept

#### Create an account

Enter the following information as it appears on your passport. Use the "help" buttons to get details on where you can find this information. All fields are mandatory.

| Given Name                                              | Cornelia                  |
|---------------------------------------------------------|---------------------------|
| * Last name(s) (required)                               | Street                    |
| * Email address (required)                              | corlenia.street@gmail.com |
| * Preferred language of notification<br>(required)<br>? | English ~                 |
|                                                         | Continue                  |

Report a problem or mistake on this page

### Create security questions that are easy to remember.

#### **Create your security questions**

You will need to answer one of your security questions each time you access your account. You will have two tries to answer the question.

If you can't answer the first security question, we will ask you another one of your four questions. If you can't answer any of your security questions, we will lock your account. You will not be able to recover your account online.

Create new security questions that are difficult to guess but are easy for you to remember.

| * Security Question 1 (required) |  |
|----------------------------------|--|
| * Answer 1 (required)            |  |
| * Security Question 2 (required) |  |
| * Answer 2 (required)            |  |
| * Security Question 3 (required) |  |
| * Answer 3 (required)            |  |
| * Security Question 4 (required) |  |
| * Answer 4 (required)            |  |

Continue

Report a problem or mistake on this page

# You are now in your "MyCIC" account. To begin the process of applying for a study permit, click on**« Apply to come to Canada »**

#### Continue an application you haven't submitted

Continue working on an application or profile you haven't submitted or delete it from your account.

| Search:                      |  | Showing 0 to | 0 of 0 entries   Show 5 | ~ entries          |        |
|------------------------------|--|--------------|-------------------------|--------------------|--------|
| Application type ↓↑ Date Cre |  | eated 🕹      | Days left to submit 🎼   | Date last saved ↓↑ | Action |
|                              |  | No           | data available in table |                    |        |

#### Start an application

#### Apply to come to Canada

Includes applications for visitor visas, work and study permits, Express Entry and International Experience Canada. You will need your personal reference code if you have one.

If you're applying for a study permit, we encourage you to <u>apply using the</u> <u>IRCC Portal.</u>

Note: You **must** apply through this portal (IRCC secure account) if you're applying with a family member who needs a work permit.

### Refugees: Apply for temporary health care benefits

Use this application if you are a protected person or refugee claimant who wants to apply for the Interim Federal Health Program.

#### <u>Citizenship: Apply for a search or</u> proof of citizenship

Use this application to apply for proof of citizenship (citizenship certificate) or to search citizenship records.

# Since you don't have a referral code, click on: "Find out your eligibility and apply online: Visitor Visa or Study and/or Work Permit."

0

#### **Personal checklist**

#### Personal Reference Code

If you have already completed the Come to Canada or the Express Entry wizard, you would have received a document checklist and/or a personal reference code, based on the answers you provided.

#### \* Please enter your personal reference code to begin your application. (required)

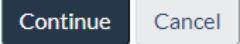

#### I do not have a Personal Reference Code

If you do not have a personal reference code, you may answer a series of questions to find out if you are eligible to apply for a visa and/or permit, apply for Express Entry, and begin an online application.

If you begin your application **after you have logged into your account**, you will not receive a personal reference code, as the system will save your document checklist right into your account.

Determine your eligibility and apply online:

Visitor visa, study and/or work permit

#### Express Entry (EE)

International Experience Canada (IEC)

As long as you haven't paid and submitted your application, you can always leave and come back later.

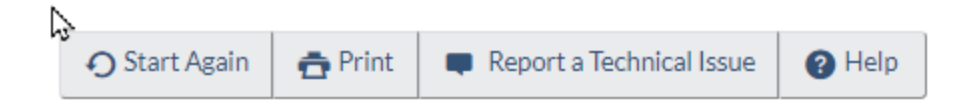

#### Are you sure you want to exit?

The details you have provided and/or documents you have uploaded have been saved.

You have 60 days, including today, to complete this application or profile.

It is important that you logout and close your browser. This will help protect your personal information and prevent unauthorized access to it.

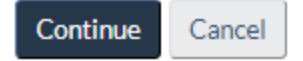

Answer the questions asked. Your answers will determine which documents you will need to attach to your application.

### Find out if you're eligible to apply

| vilae would you like to t                                                                                                    | do in Canada? (required)                                  | ) 🕜                                    |                                        |                                  |
|----------------------------------------------------------------------------------------------------|-----------------------------------------------------------|----------------------------------------|----------------------------------------|----------------------------------|
| Study                                                                                                    |                                                           |                                        |                                        | *                                |
| low long are you planni                                                                                                    | ing to stay in Canada? <mark>(r</mark>                    | required)                              |                                        |                                  |
| Temporarily - more than 6                                                                                                    | 3 months                                                  |                                        |                                        | ~                                |
| elect the code that mat                                                                                                    | tches the one on your pa                                  | assport. (required) 🕜                  |                                        |                                  |
| Please make a selection                                                                                                    |                                                           |                                        |                                        | ~                                |
| What is your current cou                                                                                                    | untry/territory of resider                                | ence? If you are presentl              | ly in Canada, you should seled         | ct Canada. <mark>(require</mark> |
| Please make a selection                                                                                                    |                                                           |                                        |                                        | ~                                |
| Please make a selection<br><b>)o you have a <u>family me</u></b>                                                                | <u>ember</u> who is a Canadian                            | n <u>citizen</u> or <u>permanent ı</u> | <u>resident</u> and is 18 years or old | der? (required)                  |
| Please make a selection Oo you have a <u>family me</u> Please make a selection                                                  | <u>ember</u> who is a Canadian                            | n <u>citizen</u> or <u>permanent ı</u> | <u>resident</u> and is 18 years or old | →<br>der? (required)<br>→        |
| Please make a selection<br><b>Do you have a <u>family me</u></b><br>Please make a selection<br><b>Vhat is your date of birt</b> | <u>ember</u> who is a Canadian<br>:h? (required) <b>?</b> | n <u>citizen</u> or <u>permanent ı</u> | <u>resident</u> and is 18 years or old | der? (required)                  |

Do you have a provincial or territorial attestation letter or meet an exception from submitting a provincial or territorial attestation letter?

### (required) Please make a selection Please make a selection Yes, I have a provincial or territorial attestation letter Yes, I meet an exception from submitting a provincial or territorial attestation letter

### In Quebec, the letter of attestation of issuance of the Certificat d'acceptation du Québec (CAQ) also serves as a provincial attestation letter (PAL)

### Find out if you're eligible to apply

Which province or territory is your provincial attestation letter from? (required) 🕢

Quebec

~

Save and Exit Questionnaire

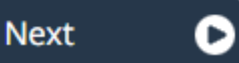

Are you a lawful permanent resident of the United States with a valid U.S. Citizenship and Immigration Services (USCIS) number? (required) 🚱

# Please make a selection Please make a selection Yes No Next

### Find out if you're eligible to apply

Have you been accepted to a designated learning institution? (required) ??

Yes

Save and Exit Questionnaire

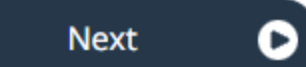

### Find out if you're eligible to apply

Are you planning to attend a post-secondary designated learning institution? (required) ??

Yes

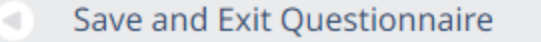

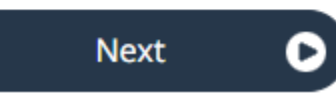

If you have lived or are currently living in a country designated by IRCC, you may be required to provide the <u>results</u> of a medical examination.

| Have you visited or lived in any one of the designated countries for 6 consecutive months in the last ye              | ear? (required) 😮 |
|----------------------------------------------------------------------------------------------------|-------------------|
| Please make a selection                                                                                               |                   |
| Please make a selection                                                                                               | 1                 |
| Yes N                                                                                                    |                   |
| No                                                                                                    |                   |
|                                                                                                    |                   |
| Find out if you're eligible to apply                                                                                  |                   |
| Have you had a medical exam performed by an IRCC authorized papel physician (doctor) within the last 12 months? (requ | ired) 🕗           |

Next

| No                      |      |   |
|-------------------------|------|---|
| Yes                     | Next | C |
| Please make a selection |      |   |
| Please make a selection |      |   |

If you answer YES, you will have to pass a medical examination.

#### What is your <u>marital status</u>? (required) 🚱

| Never Married/Single | ~ |  |
|----------------------|---|--|
|                      |   |  |

What is your province or territory of destination? If visiting multiple provinces or territories, select the one in which you will be spending most

#### of your time. (required) 🕜

Quebec

Save and Exit Questionnaire

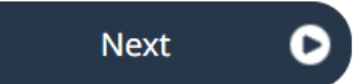

v

## **Your results**

Based on the information you provided, the result(s) below indicate(s) whether you may be eligible to come to Canada.

#### Students (Study permit - Quebec)

You may be eligible to come to Canada as a student.

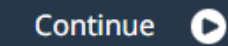

Exit questionnaire

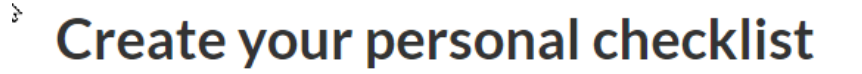

#### Students (Study permit - Quebec)

#### You are almost there...

We are going to ask you a few more questions. Based on your answers, we will provide you with a personal checklist of all the documents you need to submit with your application.

Do **not** submit multiple applications for the same service in an effort to speed up your application. Doing this may result in both applications being processed and delay the finalization of your application. We do not refund processed applications.

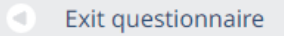

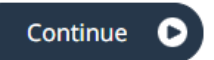

Do you have a valid work permit or study permit, and need a visa to return to Canada? (required)

No

es la

Save and Exit Questionnaire

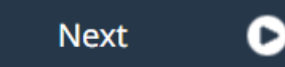

 $\sim$ 

| Are you an <u>exchange student</u> ? (required) 🕜            |                                     |
|--------------------------------------------------------------|-------------------------------------|
| No                                                           |                                     |
| Is work an essential component of your studies? (required) 🕢 |                                     |
| Yes                                                          |                                     |
| Please make a selection                                      |                                     |
| Yes                                                          | ional student that has or will have |
| No                                                           | ]                                   |
| No                                                           |                                     |

Are you:

- A recipient of a Commonwealth scholarship; or

- A recipient of a full bursary (covering all expenses) from the Canadian International Development Agency (CIDA), including Francophonie scholarships; or

| - A participant in a Canadian aid program for developing countries? (required) 🕜 |        |
|----------------------------------------------------------------------------------|--------|
| No                                                                               | ~      |
| Save and Exit Questionnaire                                                      | Next D |

For a person whose admission letter mentions a mandatory project/internship ONLY, you can apply for a CO-OP permit by selecting YES to this question.

For students who are coming with their spouse and/or children, you must answer YES.

### Find out if you're eligible to apply

| Do you want to submit an application for a <u>family member</u> ? (required) 🕢 |   |      |   |
|--------------------------------------------------------------------------------|---|------|---|
| Please make a selection                                                        | ~ |      |   |
| Please make a selection                                                        |   |      |   |
| Yes                                                                            |   | Next | 0 |
| No                                                                             |   |      |   |

 $\sim$ 

### Find<sup>1</sup>out if you're eligible to apply

Have you ever committed, been arrested for, been charged with, or convicted of any criminal offence in any country? (required) 😯

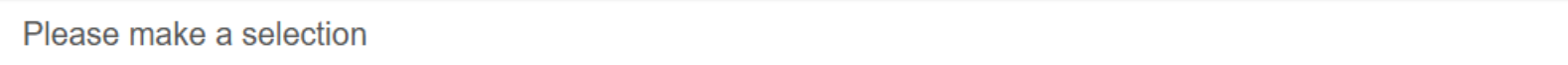

Save and Exit Questionnaire

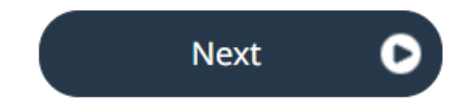

# Biometrics are mandatory for everyone, even biometric passport holders

### Find out if you're eligible to apply

#### In the past 10 years, have you given your fingerprints and photo (biometrics) for an application to come to Canada? (required)

|           | Please make a selection                                                                                                    |                            |      |   |
|-----------|----------------------------------------------------------------------------------------------------|----------------------------|------|---|
|           | Please make a selection                                                                                                    |                            |      |   |
|           | Yes                                                                                                    | N                          | lext | 0 |
|           |                                                                                                    |                            | ١    |   |
| (c)       |                                                                                                    |                            |      |   |
| The       | ere are fees associated with this application. Will you be paying your fees or are you fee exempt?                                                         |                            |      |   |
| Yes,      | I will be paying my application fees.                                                                                                    |                            | ø    |   |
| Are       | you able to make a digital copy of your documents with a scanner or camera?                                                                                |                            |      |   |
| Yes       |                                                                                                    |                            | ø    |   |
| Wil<br>Un | l you be paying your application fees online?  To pay online, you can use a credit card (Visa, MasterCard<br>ion Pay) or a Visa Debit or Debit MasterCard. | , American Express, JCB, C | hina |   |
| Yes       |                                                                                                    |                            | ø    |   |

### Review your questions and modify them as needed

### **Review your answers**

Please review your results and modify your answers if required.

|                                                                                                    | <b>A</b> |
|----------------------------------------------------------------------------------------------------|----------|
| What would you like to do in Canada?                                                                                                    |          |
| Study                                                                                                    |          |
| How long are you planning to stay in Canada?                                                                                                  |          |
| Temporarily - more than 6 months                                                                                                    |          |
| Select the code that matches the one on your passport.<br>CHN (China)                                                                         |          |
| What is your current country/territory of residence? If you are presently in Canada, you should select Canada.<br>China, People's Republic of |          |
| <b>Do you have a <u>family member</u> who is a Canadian <u>citizen</u> or <u>permanent resident</u> and is 18 years or older?<br/>No</b>      |          |
| What is your date of birth?<br>October 18, 2000                                                                                               |          |

### Submitting your application

On the screen, you will be asked to upload the documents for your application. Please do not use your browser's navigation buttons, "Back" and "Forward", as they will not work properly within this application.

| Step 1:<br>Use your<br>account      | You must be logged into your own account to submit an application. You cannot use another person's account.                                                                                                    |
|-------------------------------------|----------------------------------------------------------------------------------------------------|
| Step 2:<br>Save your<br>application | If you select the exit button, your information will be saved and you will return to<br>your account home page.<br>You can continue your application at any time by logging into your account and<br>selecting the e-Application link under the In-Progress section. |
|                                     | Please note that you have 60 days to submit your online application. The number of days remaining to submit your application appears in your account home page. If your application is not submitted within 60 days, it will automatically be deleted.               |
| Step 3:                             | <ul><li>Here are some guidelines for your documents:</li><li>Your form(s) and document(s) must be in an electronic format.</li></ul>                                                                                                    |

# Be sure to read the instructions on the next steps of your study permit application and click "Continue"

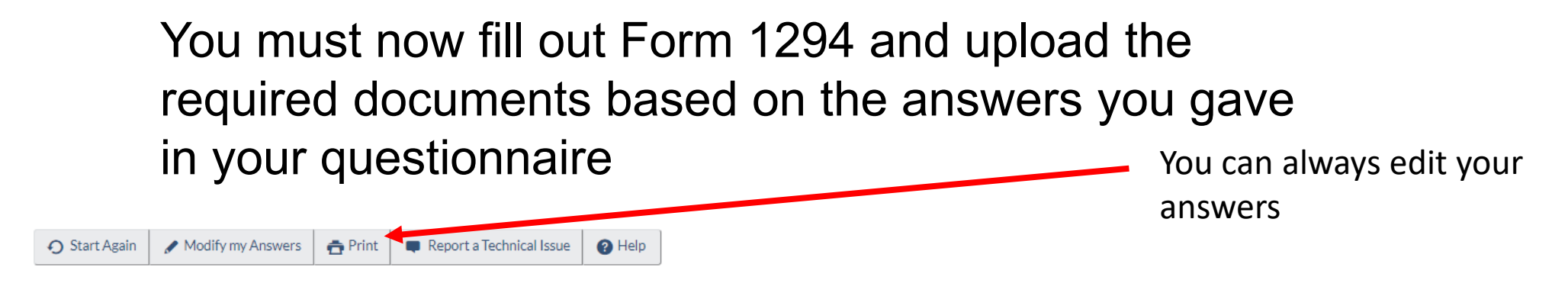

#### Your document checklist

#### Your documents

This is the list of documents you need to submit in order to apply. You cannot proceed until each file has been uploaded. Select the question mark button to learn more about each document.

Are you having difficulty downloading a form?

Versions of application forms for study permits dated November 2023 (11-2023), applications forms to change conditions, extend your stay or remain in Canada as a student dated January 2024 (01-2024), work permits dated November 2013 (11-2013), or later, and applications for temporary resident visas dated March 2014 (03-2014), or later, can only be uploaded to the IRCC Portal.

**Note:** You are responsible for ensuring that the documents you submit are correct. Carefully review the documents you have attached to this application. A decision concerning your application will be made based upon the information you submit. You will not be able to make changes to your application once it has been submitted. Please ensure that you scan and attach all relevant documents to your online submission. Any documents received by mail related to this application will not be considered.

#### Application Form(s)

| Application Form(s)                                                         |                                                                                                    |                                                                                                    |
|-----------------------------------------------------------------------------|----------------------------------------------------------------------------------------------------|----------------------------------------------------------------------------------------------------|
| Document name                                                               | Instructions                                                                                                    | Options                                                                                                    |
| Application for Study Permit Made Outside of<br>Canada (IMM1294) (required) | 0                                                                                                    | Upload file                                                                                                |
|                                                                             | Application Form(s)           Document name           Application for Study Permit Made Outside of Canada (IMM1294) (required) | Application Form(s) Document name Application for Study Permit Made Outside of Canada (IMM1294) (required) |

#### Your document checklist

| Details      | Document name                                                                               | Instructions | Options     |
|--------------|---------------------------------------------------------------------------------------------|--------------|-------------|
| Not provided | * Evidence of Work Reqmnt Study: Evidence of<br>Work Requirement in Study <i>(required)</i> | 0            | Upload file |
| Not provided | * Certificat d'acceptation du Québec (CAQ)<br>(required)                                    | 0            | Upload file |
| Not provided | * Letter of Acceptance or Letter of Enrollment /<br>Registration <b>(required)</b>          | 0            | Upload file |
| Not provided | * Passport <i>(required)</i>                                                                | 0            | Upload file |
| Not provided | * Provincial Attestation Letter (required)                                                  | 0            | Upload file |
| Not provided | * Proof of Means of Financial Support<br>(required)                                         | 0            | Upload file |
| Not provided | * Digital photo (required)                                                                  | 0            | Upload file |
| Not provided | *<br>Family Information Form (IMM5707)<br>(required)                                        | 0            | Upload file |

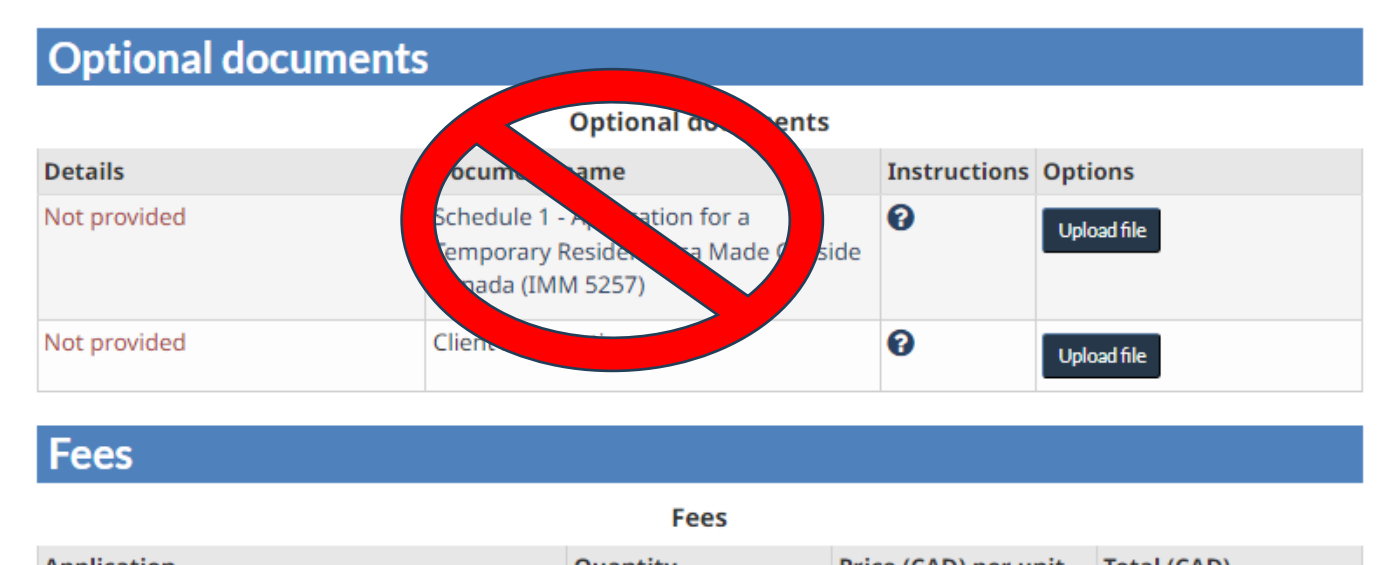

Based on the answers you have given, you will be given a list of documents to provide (can vary according to your country of residence, among others).

CAQ/PAL– hand over the CAQ for the provincial attestation letter

Hand over the admission letter for the evidence of work requirement When all documents are properly scanned and uploaded to your online application, you will be charged the \$CAD 235 fee.

| Fees                                                                  |          |                      |             |       |
|-----------------------------------------------------------------------|----------|----------------------|-------------|-------|
|                                                                       | Fees     |                      |             |       |
| Application                                                           | Quantity | Price (CAD) per unit | Total (CAD) |       |
| Study Permit                                                          | 1        | \$150                | \$150       |       |
| Biometrics Fee                                                        | 1        | \$85                 | \$85        |       |
| will be calculated on the date of submission. Total price (CAD) \$235 |          |                      |             |       |
| Total price                                                           |          |                      |             | \$235 |
| Can I save my application and return to complete it later?            |          |                      |             |       |
| How do I upload my documents?                                         |          |                      |             |       |
| My documents are too large to uploa                                   | size?    |                      |             |       |
| Exit questionnaire                                                    |          |                      |             |       |

Don't hesitate to consult the links provided to help you

You must give your biometrics in person. Don't forget to make an appointment!

Find a collection point near you.

# Any questions?

## immigration@hec.ca